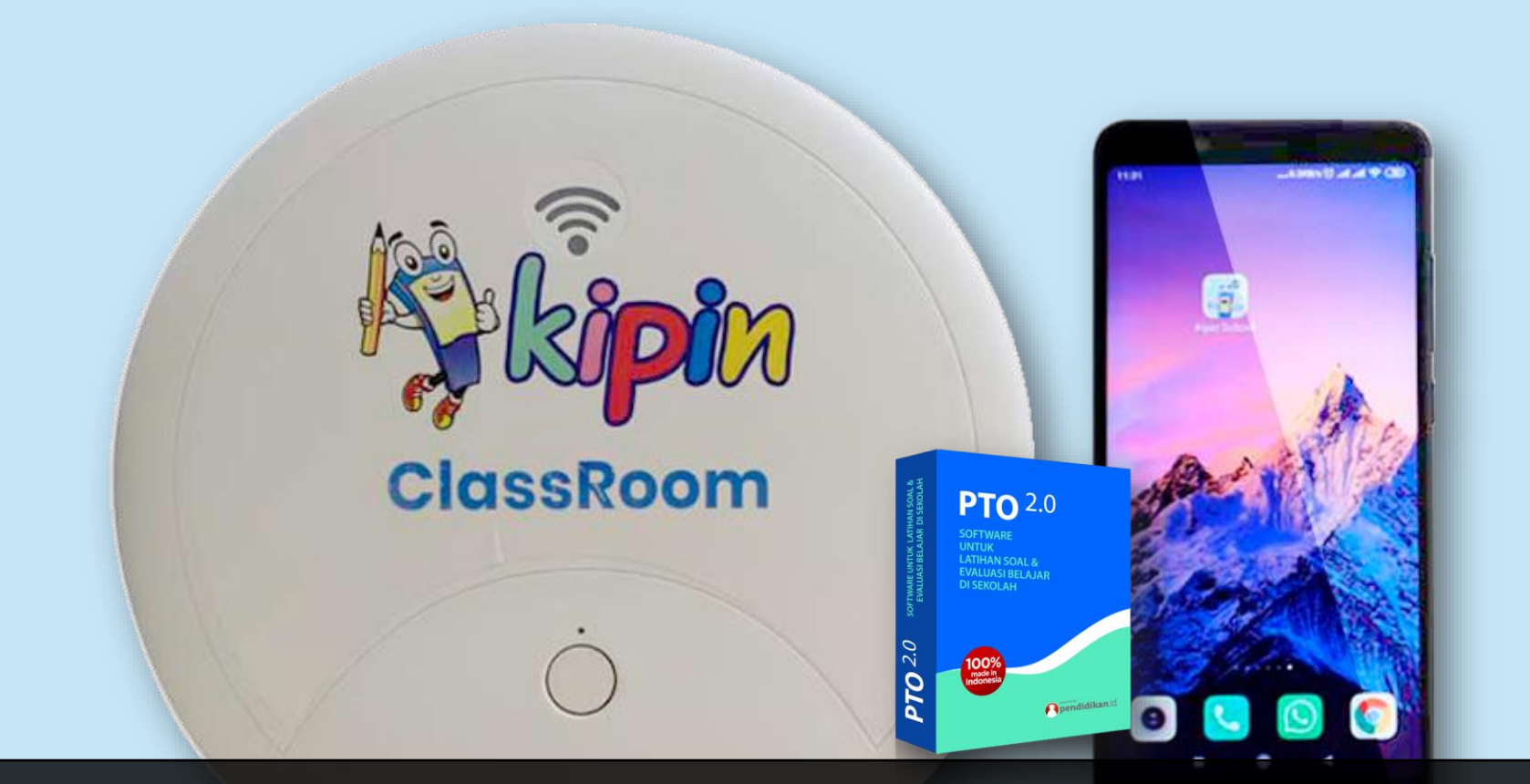

## **TUTORIAL MENGOPERASIKAN ASESMEN DI KIPIN CLASSROOM**

Menginput Soal oleh GURU

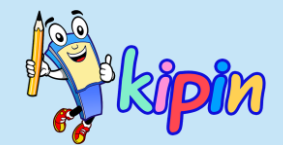

## **INPUT SOAL**

## **OLEH GURU**

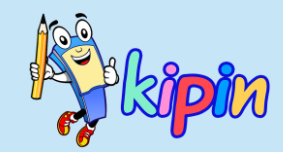

MODEL SOAL AKM

PTO mendukung model-model soal AKM seperti:

- ✓ Pilihan Ganda
- ✓ Pilihan Ganda Kompleks
- ✓ Menjodohkan
- ✓ Benar/Salah
- ✓ Isian Singkat
- ✓ Essay

Masuk dalam jenis PILIHAN GANDA dan nilai akan otomatis dihitung oleh sistem. Perhitungan nilai adalah berdasarkan per soal, sehingga jawaban siswa akan dihitung sebagai benar jika sesuai dengan kunci jawaban yang diberikan guru

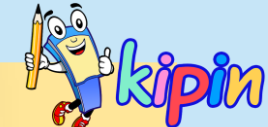

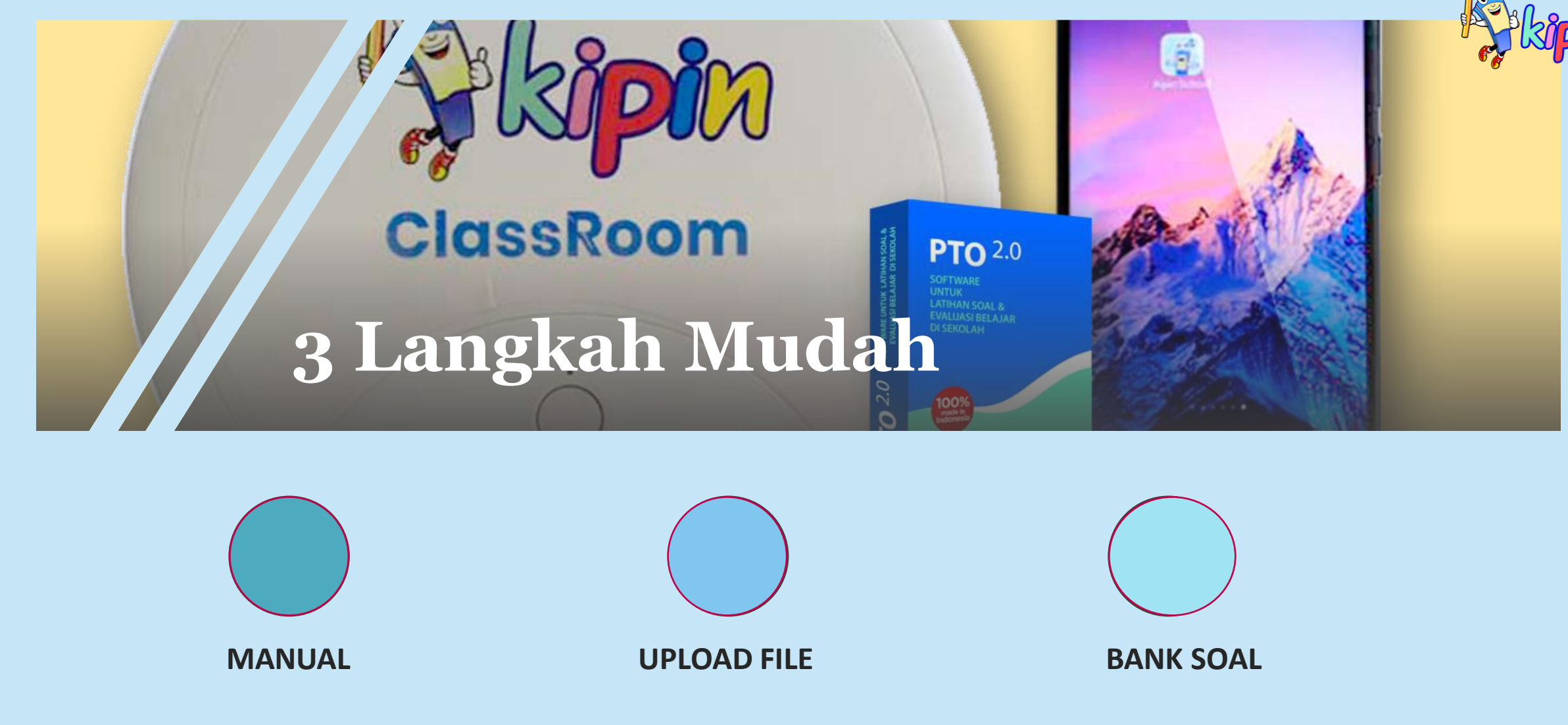

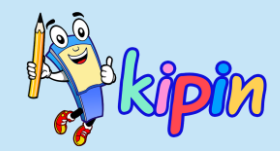

## METODE INPUT SOAL

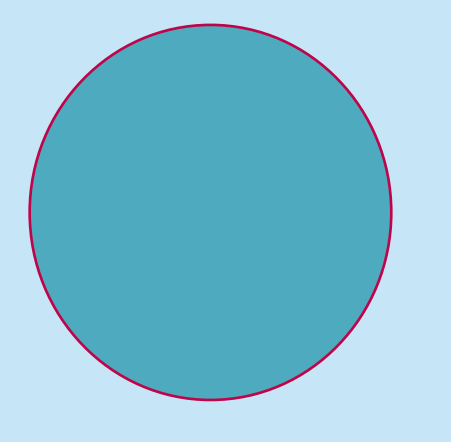

Guru membuat/menginput soal langsung dalam sistem PTO

MANUAL

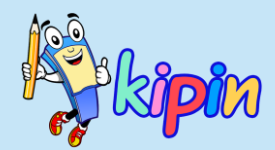

| - Beranda      | Tambah Soal           |                                       |
|----------------|-----------------------|---------------------------------------|
| Monitor        | Pilih Tipe Soal       |                                       |
| Bank Soal      | Tingkat               |                                       |
| 🖬 Soal 🗸 🗸     | 1 SMA (X)             | ~                                     |
| 🗮 Daftar Soal  | Mapel<br>Agama Islam  |                                       |
| 1 Upload Word  | Tipe                  |                                       |
| 1 Upload Excel | Pilihan Ganda         | · · · · · · · · · · · · · · · · · · · |
| + Tambah Soal  | Lanjut <b>X</b> Batal |                                       |
| 🏷 Kategori     |                       |                                       |

### Klik menu Soal kemudian pilih Tambah Soal

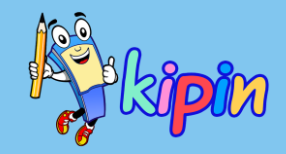

| Pilih Tipe Soal |   |
|-----------------|---|
| Tingkat         |   |
| 1 SMA (X)       | ~ |
| Mapel           |   |
| Biologi         | ~ |
| Tipe            |   |
| Pilihan Ganda   | ~ |
| Lanjut X Batal  |   |

Isikan detail yang diminta.

**Tingkat:** soal dibuat untuk kelas berapa

**Mapel:** soal merupakan mata pelajaran apa

**Tipe:** terdapat 2 macam yaitu Pilihan Ganda dan Essay

Klik *Lanjut* jika sudah terisi semua

+ Tipe Soal : Multiple

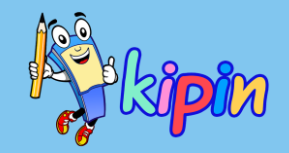

Jika belum membuat Kategori, maka akan terisi ~ Kosong ~ Ketik pertanyaan pada ~ kolom Soal Dapat menyertakan gambar, pengaturan tebal/miring/garis bawah dan pengaturan lainnya Varian Pilihan adalah jumlah pilihan jawaban (minimal 2, maksimal 5) D BY TINY 🖌

 $\sim$ 

Jenis, silakan pilih jenis soal yang akan dibuat

| ools |                       |                                                            |                                                       |                        |                                       |                                                          |                                                                                                    |
|------|-----------------------|------------------------------------------------------------|-------------------------------------------------------|------------------------|---------------------------------------|----------------------------------------------------------|----------------------------------------------------------------------------------------------------|
| BI   | <u>€ A</u> ∨          | ΞΞ                                                         | 38                                                    | 50                     | Ø 0                                   |                                                          |                                                                                                    |
|      |                       |                                                            |                                                       |                        |                                       |                                                          |                                                                                                    |
|      |                       |                                                            |                                                       |                        |                                       |                                                          |                                                                                                    |
|      |                       |                                                            |                                                       |                        |                                       |                                                          | POWERED                                                                                             |
|      |                       |                                                            |                                                       |                        |                                       |                                                          | POWERED                                                                                             |
|      | īools<br>∀ <b>B</b> I | <sup>īools</sup><br>∨   B <i>I <del>S</del> <u>A</u> ∨</i> | <sup>Tools</sup><br>× B <i>I <del>S</del> ≜ × ₹ ₹</i> | Tools<br>✓ B <i>I </i> | Tools<br>✓ B <i>I ♀</i> A ✓ 팔 팔 팔 ≡ ∜ | Tools<br>∨ B I S A V I I I I I I I I I I I I I I I I I I | Tools<br>$\vee$ B I $\Leftrightarrow$ A $\vee$ $\Xi$ $\Xi$ $\Xi$ $\Xi$ $(\diamondsuit)$ $(\boxdot)$ |

| Soal                                                             |                                                                                      |
|------------------------------------------------------------------|--------------------------------------------------------------------------------------|
| Manakah yang tidak termasuk bagian dari bunga?                   |                                                                                      |
|                                                                  |                                                                                      |
| Jawaban A                                                        |                                                                                      |
| File Edit View Insert Format Tools                               |                                                                                      |
|                                                                  |                                                                                      |
| Paragraph ∨ 16px ∨ B I + A ∨ E = = = = 5 ♂ IZ ↔                  |                                                                                      |
|                                                                  |                                                                                      |
|                                                                  |                                                                                      |
|                                                                  |                                                                                      |
|                                                                  | POWERED BY TINY                                                                      |
| Lunches D                                                        |                                                                                      |
| Jawajan D                                                        |                                                                                      |
| File Edit View Insert Format Tools                               |                                                                                      |
| Paragraph v 16px v B I + A v F F F F F F F F F F F F F F F F F F |                                                                                      |
|                                                                  |                                                                                      |
|                                                                  |                                                                                      |
|                                                                  |                                                                                      |
|                                                                  |                                                                                      |
|                                                                  | POWERED BY TINY 💉                                                                    |
| Jawaban C                                                        |                                                                                      |
| File Edit View Insert Format Tools                               |                                                                                      |
|                                                                  |                                                                                      |
|                                                                  | 📃 Pilihan Ganda                                                                      |
|                                                                  | Timelat 1 CMA (V) Bislani                                                            |
|                                                                  | Kategori :                                                                           |
|                                                                  | integrit y                                                                           |
|                                                                  | Soal                                                                                 |
|                                                                  | Manakah yang tidak termasuk bagian dari bunga?                                       |
| Kunci                                                            |                                                                                      |
| Α                                                                |                                                                                      |
|                                                                  | Dibuat oleh : Bu Yesy 🗮 Daftar Soal 🕼 Edit Soal / Jawaban 📣 Edit Audio 🕂 Tambah Soal |
| Submit                                                           |                                                                                      |
|                                                                  |                                                                                      |
|                                                                  | Pilihan Jawaban - Single Answer                                                      |
|                                                                  |                                                                                      |
|                                                                  | A Akai                                                                               |
|                                                                  |                                                                                      |
|                                                                  | B Putik                                                                              |
|                                                                  |                                                                                      |
|                                                                  | C Mahkota                                                                            |
|                                                                  |                                                                                      |
|                                                                  | C'IIII A                                                                             |
|                                                                  | Sindle Answer                                                                        |
|                                                                  |                                                                                      |
|                                                                  |                                                                                      |

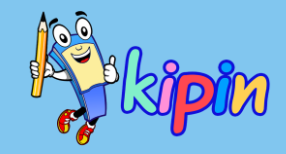

Isikan pilihan jawaban di masing-masing kolom yang disediakan

Dapat menyertakan gambar

Pada *Kunci*, pilih 1 jawaban yang benar

Klik Submit

### **Single Answer**

| Pengaburan Jawaban                             |                                                                              |
|------------------------------------------------|------------------------------------------------------------------------------|
| Soal                                           |                                                                              |
| Manakah yang tidak termasuk bagian dari bunga? |                                                                              |
| Pilihan A                                      |                                                                              |
| 🗋 Kunci Jawaban                                |                                                                              |
| File Edit View Insert Format Tools             |                                                                              |
| Paragraph ∨ 16px ∨ B I ⊕ A ∨ E E E E ( ) ( ) [ |                                                                              |
|                                                |                                                                              |
|                                                |                                                                              |
|                                                |                                                                              |
|                                                | POWERED BY TINY 🖌                                                            |
| Pilihan B                                      |                                                                              |
| File Edit View Insert Format Tools             |                                                                              |
|                                                |                                                                              |
|                                                |                                                                              |
|                                                | 😑 Pilihan Ganda                                                              |
|                                                |                                                                              |
|                                                | Tingkat :1 SMA (X) - Biologi                                                 |
| Pilihan C                                      | Kategori .                                                                   |
| C Kunci Jawaban                                | Soal                                                                         |
| File Edit View Insert Format Tools             | Manakah yang tidak termasuk bagian dari bunga?                               |
| Paragraph ∨ 16px ∨ B I ⊕ A ∨ E E E E 5 ↔ Ø ↔   |                                                                              |
|                                                |                                                                              |
|                                                | Dibuat oleh : Bu Yesy 🗮 Daftar Soal 🖉 Edit Soal / Jawaban 📣 Edit Audio 🕇 Tar |
|                                                |                                                                              |
|                                                |                                                                              |
| Submit                                         | Pilihan Jawaban - Many Answers                                               |
|                                                | A Mahkota                                                                    |
|                                                |                                                                              |
|                                                | B Akar                                                                       |
|                                                |                                                                              |
|                                                | Daun                                                                         |
|                                                |                                                                              |
|                                                | Many Answ                                                                    |
|                                                |                                                                              |
|                                                |                                                                              |

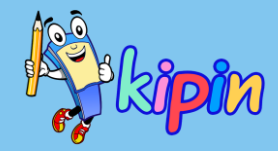

Isikan pilihan jawaban di masing-masing kolom yang disediakan

Dapat menyertakan gambar

Tandai pilihan-pilihan jawaban yang merupakan kunci jawaban

Klik Submit

**er** 

### Many Answer

| Mitch to the right statement     Pinhan A     I le Edit View Insert Format Tools     Paragraph     I lip A     PowerRED PT TWY      PowerRED PT TWY   PowerRED PT TWY PowerRED PT TWY PowerRED PT TWY P                                                                                                    | Soal                               |                                      |                                                           |                                                |             |  |  |
|----------------------------------------------------------------------------------------------------|------------------------------------|--------------------------------------|-----------------------------------------------------------|------------------------------------------------|-------------|--|--|
| Pihan A       Jodin A         File Edit View Inset Format Tools       File Edit View Inset Format Tools         Paragraph ~ 16px ~ B       I       A ~ S       S       S       A       B       I       A       I         POWEEDD PTINY #       POWEEDD PTINY #       POWEEDD P                                                                                                    | Match to the right statement       |                                      |                                                           |                                                |             |  |  |
| File Edit View Insert Format Tools     Paragraph     * 16px     B     File        PowserLD pr Thry alor        PowserLD pr Thry alor        PowserLD pr Thry alor        PowserLD pr Thry alor                 PowserLD pr Thry alor                              PowserLD pr Thry alor                                PowserLD pr Thry alor                                                                                                    | Pilihan A                          | ł                                    | odoh A                                                    |                                                |             |  |  |
| Paragraph × 16px × B I A × I I A × I I A × I I A × I I I A × I I I A × I I                                                                                                    | File Edit View Insert Format Tool  | ols                                  | File Edit View Insert Format                              | View Insert Format Tools                       |             |  |  |
| Image: Second Second Secon                                                                                                    | Paragraph 🗸 16px 🗸                 | ₿ <i>Ⅰ ᢒ </i> ▲ ✓ ≣ ≡ ≡ ≡            | Paragraph 🗸 16px                                          | ~ В <i>I <del>S</del> А</i> ~                  |             |  |  |
| POWERED BY TINY # POWERED BY TINY #<br>Pilhan B Pasangan B<br>File Edit View Insert Format Tools File Edit View Insert Format Tools<br>Paragraph ~ 16px ~ B I & A ~ F F F F Paragraph ~ 16px ~ B I & A ~<br>POWERED BY TINY # POWERED BY TINY #<br>POWERED BY TINY # POWERED BY TINY #<br>PowereD BY TINY #<br>PowereD B          |                                    |                                      |                                                           |                                                |             |  |  |
| POWERED BY TINY #<br>POWERED BY TINY #<br>Pilhan B<br>File Edit View Insert Format Tools<br>File Edit View Insert Format Tools<br>File Edit View Insert Format Tools<br>File Edit View Insert Format Tools<br>PowerED BY TINY #<br>PowerED BY TINY #<br>PowerED BY |                                    |                                      |                                                           |                                                |             |  |  |
| POWERED BY TINY / POWERED BY TINY /   Pilihan B Pasangan B   File Édit View Insert Format Tools File Édit View Insert Format Tools   Paragraph × 16px × B / S A × E E E E Paragraph × 16px × B / S A ×   POWERED BY TINY / POWERED BY TINY /   Powered by Tiny / POWERED BY TINY /   Paragraph × 16px × B / S A × E E E E Paragraph Powered by Tiny /   Powered by Tiny / POWERED BY TINY /   Paragraph × 16px × B / S A × E E E E Paragraph Paragraph   File Edit View Insert Format Tools File Edit   Paragraph × 16px × B / S A × E E E E Paragraph Paragraph   • · · · · · · · · · · · · · · · · · · ·                                                                                                    |                                    |                                      |                                                           |                                                |             |  |  |
| Pillinn B     File Edit View Insert Format Tools     File Edit View Insert Format Tools     Paragraph × 16px ×     B I ÷ A ×     POWERED BY TINY     PowereD BY TINY        PowereD BY TINY     PowereD BY TINY     PowereD BY TINY        PowereD BY TINY        PowereD BY TINY        PowereD BY TINY           PowereD BY TINY              PowereD BY TINY           PowereD BY TINY                    PowereD BY TINY                                                                                                    |                                    | POWERED BY TINY 🖌                    |                                                           | POWERED BY TINY 🖌                              |             |  |  |
| File Edit View Insert Format Tools File Edit View Insert Format Tools   Paragraph × 16px v B I ÷ A × = = = = = Paragraph × 16px v   POWERED BY TNY   POWERED BY TNY POWERED BY TNY POWERED                                                                                                    | Pilihan B                          | F                                    | Pasangan B                                                |                                                |             |  |  |
| Paragraph × 16px × B I S A × E E E Paragraph × 16px × B I S A ×   PoweReD by TINY    PoweReD by TINY  PoweReD by TINY PoweReD by TINY PoweReD by TINY   Palsu 1 (*opsional)  Palsu 2 (*opsional)   File Edit View Insert Format Tools File Edit <td>File Edit View Insert Format Tool</td> <td>ols</td> <td>File Edit View Insert Format</td> <td>Tools</td> <td></td>                                                                                                    | File Edit View Insert Format Tool  | ols                                  | File Edit View Insert Format                              | Tools                                          |             |  |  |
| Powered By Tiny     Powered By Tiny     Powered By Tiny     Palsu 1 (*opsional)     Palsu 2 (*opsional)     Palsu 1 (*opsional)     Palsu 2 (*opsional)     File Edit     Paragraph     Y 16px     Powered By Tiny     Paragraph     Y 16px     Paragraph     Y 16px     Powered By Tiny     Powered By Tiny     Paragraph     Y 16px     Powered By Tiny     Paragraph     Y 16px     Powered By Tiny     Powered By Tiny <td>Paragraph 🗸 16px 🗸</td> <td>₿<i>Ⅰ <del>S</del> ≜</i> ✓ ≣ ≡ ≡ ≡</td> <td>Paragraph 🗸 16px</td> <td>✓ В I <del>S</del> <u>A</u> ✓</td> <td></td>                                                                                                    | Paragraph 🗸 16px 🗸                 | ₿ <i>Ⅰ <del>S</del> ≜</i> ✓ ≣ ≡ ≡ ≡  | Paragraph 🗸 16px                                          | ✓ В I <del>S</del> <u>A</u> ✓                  |             |  |  |
| POWERED BY TINY >   POWERED BY TINY >   Powered BY TINY >   Powered BY TINY >                                                                                                    | •••                                |                                      | •••                                                       |                                                |             |  |  |
| POWERED BY TINY   POWERED BY TINY   POWERED BY TINY   Powered By TINY   Powered By TINY                                                                                                    |                                    |                                      |                                                           |                                                |             |  |  |
| POWERED BY TINY        POWERED BY TINY          Palsu 1 (*opsional)       Palsu 2 (*opsional)         File Edit View Insert Format Tools       File Edit       Paragraph         Paragraph × 16px ×       B       I       S       A       Paragraph         View       Insert Format Tools       File Edit       Paragraph         Paragraph × 16px ×       B       I       S       A       Paragraph         PowerDBY TINY        Outst den: %       Soal       File testistion       Soal         File Edit       PowerDBY TINY        Outst den: %       Soal       File testistion         POWERED BY TINY        PowerDBY TINY        PowerDBY TINY        PowerDBY TINY        PowerDBY TINY        PowerDBY TINY          PowerDBY TINY        PowerDBY TINY        PowerDBY TINY        PowerDBY TINY        PowerDBY TINY        PowerDBY TINY          PowerDBY TINY        PowerDBY TINY        PowerDBY TINY        PowerDBY TINY        PowerDBY TINY        PowerDBY TINY        PowerDBY TINY          PowerDBY TINY        PowerDBY TINY        PowerDBY TINY        PowerDBY TINY        PowerDBY TINY        PowerDBY TINY        PowerDBY TINY          PowerDBY TINY        PowerDBY TINY        PowerDBY TINY        PowerDBY TINY        PowerDBY TINY <t< td=""><td></td><td></td><td></td><td></td><td></td></t<>                                                                                                    |                                    |                                      |                                                           |                                                |             |  |  |
| Palsu 2 (*opsional)         File Edit View Insert Format Tools       File Edit         Paragraph       ×       16px       ×       B       I       S       A       E       E       Paragraph         ••••       ·•••       ·•••       ·•••       ·•••       Tingkt: (* 50 > Bahas Inggris<br>Kation (* 50 > Bahas Inggris<br>Kation (* 50 > Bahas                                                                                                    |                                    | POWERED BY TINY 💋                    |                                                           | POWERED BY TINY 🖌                              |             |  |  |
| File Edit View Insert Format Tools File Edit   Paragraph × 16px v B J S A × E E E E Paragraph   •••• ••••   •••• ••••   •••• ••••   •••• ••••   •••• ••••   •••• ••••   •••• ••••   •••• ••••   •••• ••••   •••• ••••   •••• ••••   •••• ••••   •••• ••••   •••• ••••   •••• ••••   •••• ••••   •••• ••••   •••• ••••   •••• ••••   •••• ••••   •••• ••••   •••• ••••   •••• ••••   •••• ••••   •••• ••••   •••• ••••   •••• ••••   •••• ••••   •••• ••••   •••• ••••   •••• ••••   •••• ••••   •••• ••••   •••• ••••   •••• ••••   •••• ••••   •••• ••••   •••• ••••   •••• ••••   •••• ••••   •••• ••••   •••• ••••   •••• ••••   •••• ••••   •••• ••••   •••• ••••   •••• ••••   •••• ••••   •••• <td< td=""><td>Palsu 1 ( *opsional )</td><td>P</td><td>'alsu 2 ( *opsional )</td><td></td><td></td></td<>                                                                                                    | Palsu 1 ( *opsional )              | P                                    | 'alsu 2 ( *opsional )                                     |                                                |             |  |  |
| Paragraph    I S A       Paragraph        <                                                                                                    | File Edit View Insert Format Tools | ls                                   | File Edit                                                 | , L                                            |             |  |  |
| ••••       Sol<br>Frid the transition         ••••       Sol<br>Frid the transition         ••••       Duard oeth: Yest Defar Sol       ••••         ••••       Duard oeth: Yest Defar Sol       ••••         ••••       Duard oeth: Yest Defa                                                                                                    | Paragraph 🗸 16px 🗸                 | ₿ <i>І <del>\$</del> ≜ ~ ≣ ≡ ≡ ≡</i> | Paragraph Tingkat : 6 SD - Bahasa Inggris<br>Kategori : 🗣 |                                                |             |  |  |
| Image: Contract of the second of the second of the seco                                                                                                    | •••                                |                                      | ••• Find the translation                                  |                                                |             |  |  |
| Initial Control     Initial Control     Initial Control     Initial Control       POWERED BY TINY     Initial Control     Initial Control     Initial Control       Submit     Initial Control     Initial Control     Initial Control       Initial Control     Initial Control     Initial Control     Initial Control       Initial Control     Initial Control     Initial Control     Initial Control       Initial Control     Initial Control     Initial Control     Initial Control       Initial Control     Initial Control     Initial Control     Initial Control       Initial Control     Initial Control     Initial Control     Initial Control       Initial Control     Initial Control     Initial Control     Initial Control       Initial Control     Initial Control     Initial Control     Initial Control       Initial Control     Initial Control     Initial Control     Initial Control       Initial Control     Initial Control     Initial Control     Initial Control       Initial Control     Initial Control     Initial Control     Initial Control       Initial Control     Initial Control     Initial Control     Initial Control       Initial Control     Initial Control     Initial Control     Initial Control       Initial Contro     Initial Contro     Initial Control </td <td></td> <td></td> <td></td> <td></td> <td></td>                                                                                                    |                                    |                                      |                                                           |                                                |             |  |  |
| Image: POWERED BY TINY         Filteral Javaban - Merijodeklam           Submit         Tele         Pasangan           A         Piling         Botol         Botol           B         Botol         Botol         Botol         Botol           C         Gelas         Glass C)         Glass C)         Glass C)                                                                                                    |                                    |                                      | Dibuat oleh : Yesi 🗮 Daftar Soal 🖉 E                      | dit Soal / Jawaban 40 Edit Audio + Tambah Soal |             |  |  |
| Submit         Tak         Paragan           A         Pairing         Pairing         Pairing           B         Bool         Bool         Bool         Bool           C         Beas         Beas         Beas         Beas         Beas                                                                                                    |                                    | POWERED BY TINY 📕                    |                                                           |                                                |             |  |  |
| A         Pring         Paler (A)           B         Both         Both         Both           C         Base         Base (C)         Base (C)                                                                                                    |                                    | Submit                               | Pilihan Jawaban - Menjodohkan                             | Teks                                           | Pasangan    |  |  |
| Back         Back         Back <th< td=""><td></td><td></td><td>A</td><td>Piring</td><td>Plate ( A )</td></th<>                                                                                                    |                                    |                                      | A                                                         | Piring                                         | Plate ( A ) |  |  |
| C Gelas Glass (C)                                                                                                    |                                    |                                      | в                                                         | Botol                                          | Bottle (B)  |  |  |
|                                                                                                    |                                    |                                      | c                                                         | Gelas                                          | Glass ( C ) |  |  |
| Kettle (X1)                                                                                                    |                                    |                                      |                                                           |                                                | Kettle (X1) |  |  |
| Cup (x2)                                                                                                    |                                    |                                      |                                                           |                                                | Cup (X2)    |  |  |

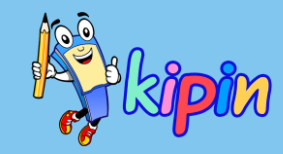

Isikan pernyataan pada setiap Pilihan dan Pasangan yang sesuai sebagai kunci

Tidak dapat menyertakan gambar

Disediakan juga *Palsu 1* — *Palsu 2* Pasangan sebagai pengecoh jawaban

#### Klik Submit

### Menjodohkan/ Pair

#### Buat Soal Pilgan : Benar Salah

|                    |                                    | ✓ Soal telah ditambahkan                                                               |             |       |
|--------------------|------------------------------------|----------------------------------------------------------------------------------------|-------------|-------|
| 🖍 Atur Pi          | ilihan Jawaban                     |                                                                                        |             | II.   |
| Soal               |                                    |                                                                                        |             |       |
| Decide ab          | pout this stament                  |                                                                                        |             |       |
| Keteranga          | an Benar                           |                                                                                        |             |       |
| та                 |                                    |                                                                                        |             |       |
| Keteranga<br>Tidak | an Salah                           |                                                                                        |             |       |
| HUCK               |                                    |                                                                                        |             |       |
|                    |                                    | Pernyataan                                                                             | Benar Salah | 1     |
| А                  | Ella Edit Viau Incart Format Taala |                                                                                        | OB OS       |       |
|                    | Paragraph v 16px v B               | I S A ∨ E E E E E \ \ \ \ \ \ \                                                        |             |       |
|                    |                                    | Pilihan Ganda                                                                          |             |       |
|                    |                                    | Tingkat : 6 SD - Bahasa Inggris                                                        |             |       |
|                    |                                    | Kategori : 🗣                                                                           |             |       |
|                    |                                    | Decide about this stament                                                              |             |       |
|                    |                                    | Dilayest delay Well 😑 Dieter Cast 🛛 🗗 Eric Cast / Jaurestan 🖉 Eric Audio 👍 Tempor Cast |             |       |
|                    |                                    |                                                                                        |             |       |
|                    |                                    | Pilihan Ganda : Benar Salah                                                            |             |       |
|                    |                                    | A Pig has four legs                                                                    | Y           | ía.   |
|                    |                                    | B Elephant's color is blue                                                             | т           | 'idak |
|                    |                                    | c We consume orange to provide vit.C Roport/C                                          |             | ′a    |
|                    |                                    | Delidi / S                                                                             |             |       |

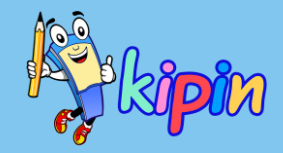

Benar/Salah dapat diubah sesuai dengan kebutuhan, yaitu dengan cara menulisakan di: Keterangan Benar & Keterangan Salah

Isikan pernyataan dan kunci dari jawaban pernyataan tersebut

#### Klik *Lanjut*

### Benar / Salah

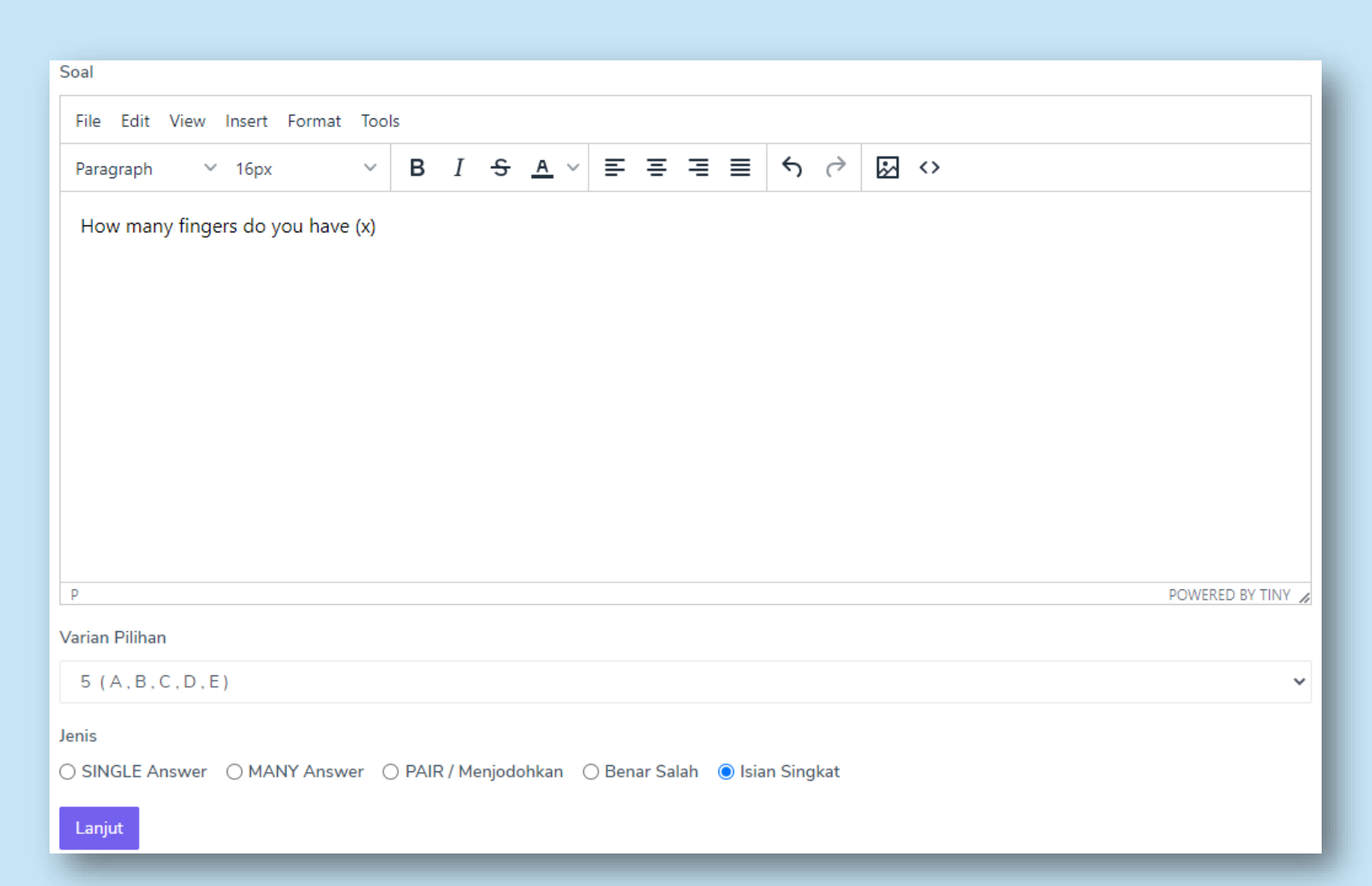

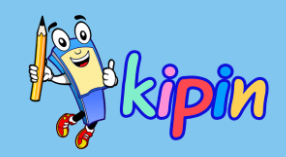

Isian Singkat: Dalam pembuatan soal isian singkat, silakan untuk membubuhi (x) di tempat siswa dapat menjawab (seperti pada gambar)

Pilih Isian Singkat

Klik Lanjut

### Isian Singkat

| ✓ Soal telah ditambahkan                 |                                                                                           |  |  |  |  |  |  |
|------------------------------------------|-------------------------------------------------------------------------------------------|--|--|--|--|--|--|
| Pengaturan Jawaban                       |                                                                                           |  |  |  |  |  |  |
| Soal<br>How many fingers do you have (x) |                                                                                           |  |  |  |  |  |  |
| Lanjut                                   | 🗏 Pilihan Ganda                                                                           |  |  |  |  |  |  |
| <b>≭</b> Batal                           | Tingkat : 6 SD - Bahasa Inggris<br>Kategori :<br>Soal<br>How many fingers do you have (x) |  |  |  |  |  |  |
|                                          | Dibuat oleh : Yesi 🗮 Daftar Soal 🖉 Edit Soal / Jawaban 📣 Edit Audio 🕂 Tambah Soal         |  |  |  |  |  |  |
|                                          | Pilgan - Isian Singkat<br>FOUR<br>Isian Singkat                                           |  |  |  |  |  |  |

# kipin

Isian Singkat: Silakan isikan kunci jawaban pada kotak yang disediakan

#### Klik Lanjut

Note: Jawaban siswa akan dihitung secara otomatis dan ejaan harus sesuai dengan kunci yang diisikan oleh guru

### Isian Singkat

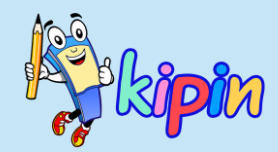

Tampilan jika soal sudah berhasil terinput di sistem PTO

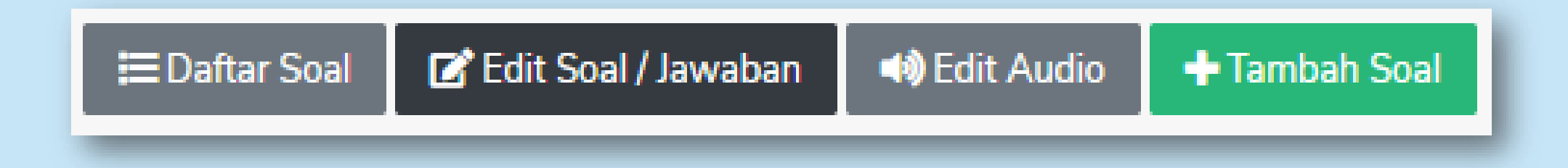

- Jika ada kesalahan dalam soal/jawaban saat preview, silakan klik Edit Soal/Jawaban untuk merevisi dan jangan lupa untuk klik Ubah agar perubahan/revisi dapat tersimpan
- Jika ingin menambahkan audio (harus berformat MP3), silakan klik Edit Audio

| + Tipe Soal : Essay                           |                                                                                        |
|-----------------------------------------------|----------------------------------------------------------------------------------------|
| Tingkat                                       |                                                                                        |
| 1 SMA (X)                                     |                                                                                        |
| Mapel                                         |                                                                                        |
| Biologi                                       |                                                                                        |
| Kategori                                      |                                                                                        |
| None                                          |                                                                                        |
| Soal                                          |                                                                                        |
| File Edit View Insert Format Tools            |                                                                                        |
| Paragraph ∨ 16px ∨ B <i>I</i> + A ∨ Ξ Ξ Ξ Ξ 5 |                                                                                        |
|                                               |                                                                                        |
|                                               | Essay<br>Tingkat : 6 SD - Bahasa Inggris<br>Kategori : 🗣                               |
| Kunzi Fersu                                   | Soal                                                                                   |
|                                               | Explain the characteristic of tiger!                                                   |
| Submit                                        | Dibuat oleh : Yesi 🗮 Daftar Soal 🗹 Edit Soal / Jawaban 📣 Edit Audio 🕂 Tambah Soal      |
|                                               |                                                                                        |
|                                               | <b>Jawaban Essay : Panjang</b><br>- It has four legs - The teeth are sharp - It is big |

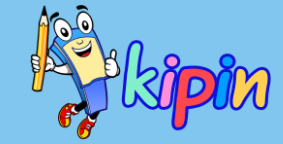

Tampilan input soal Essay

Dapat mencantumkan gambar

Pada *Kunci Essay* dapat diisi kunci jawaban sebagai acuan saat koreksi atau dapat dikosongkan

Klik Submit

### Essay

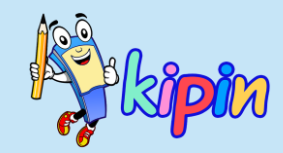

## METODE INPUT SOAL

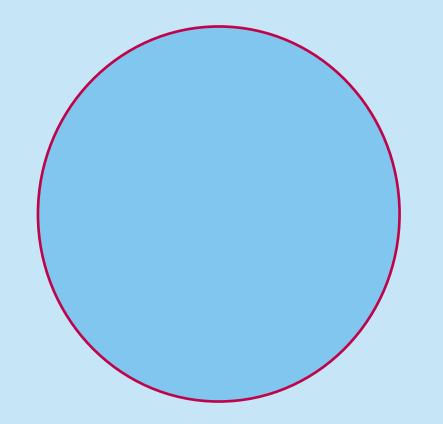

Guru membuat/menginput soal melalui file Ms. Word atau Ms. Excel. Tersedia template sebagai panduan.

**UPLOAD FILE** 

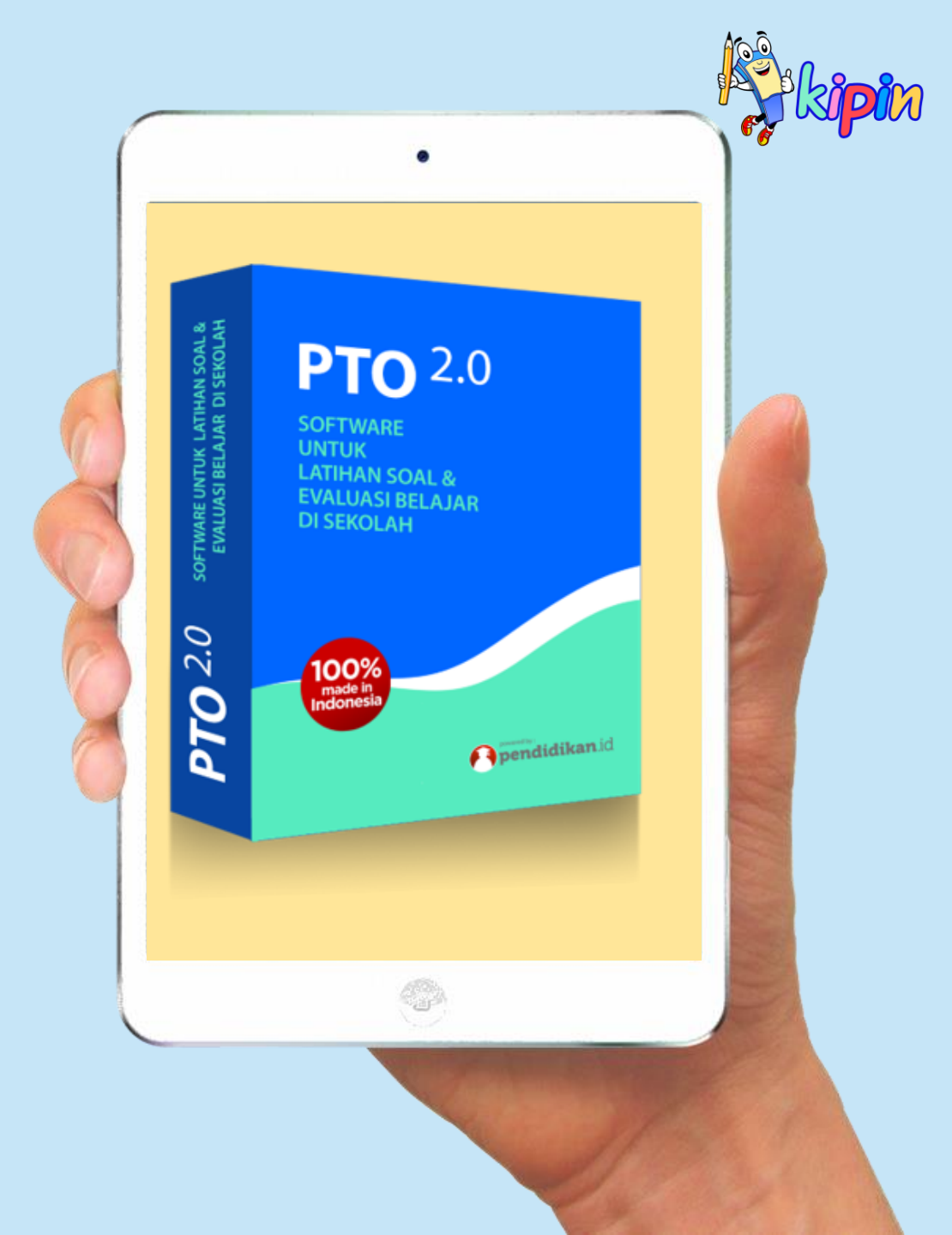

### Upload Soal dengan 3 Langkah

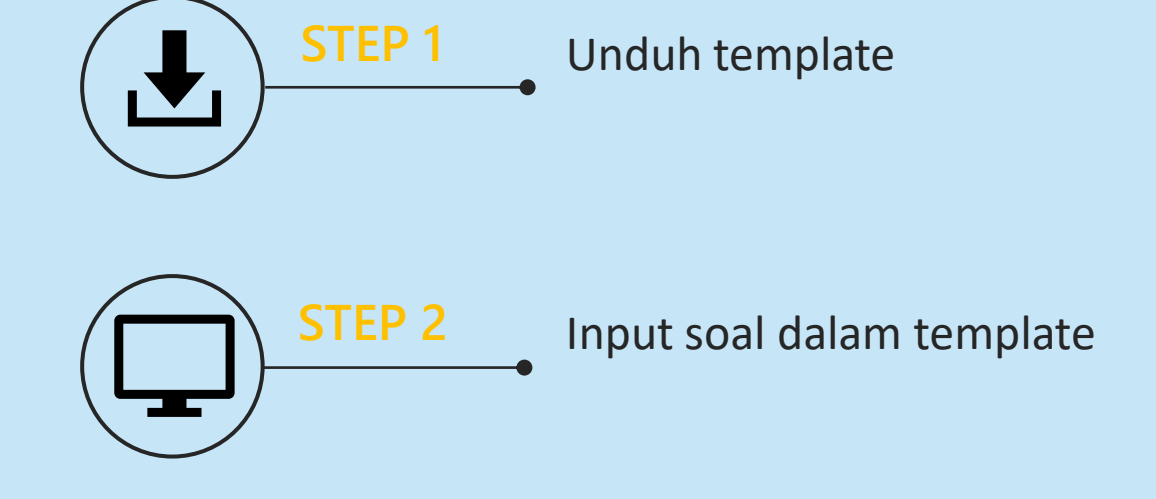

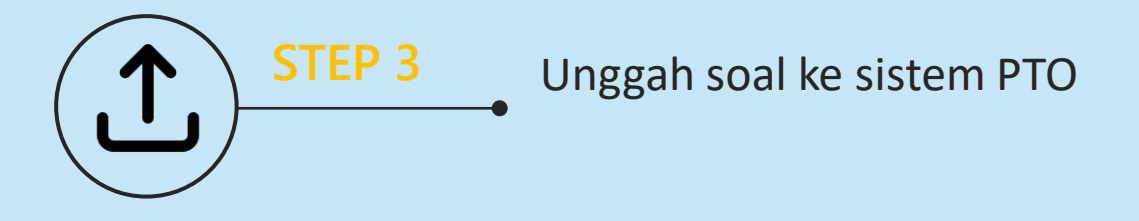

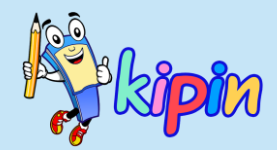

## **METODE INPUT SOAL**

### **UPLOAD FILE**

Langkah-Langkah Upload File melalui:

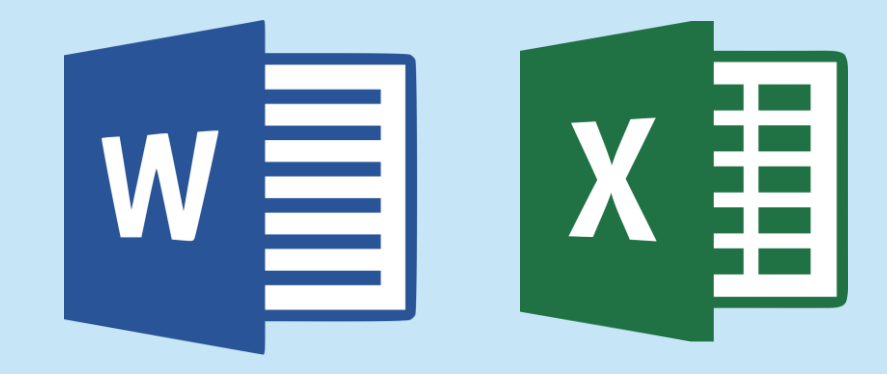

adalah SAMA, ditutorial selanjutnya akan dicontohkan cara untuk mengupload file template melalui file Ms. Word saja

### UPLOAD FILE: Perbedaan Ms. Word & Ms. Excel

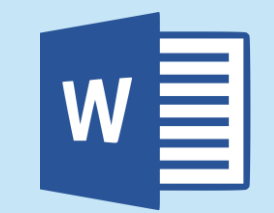

- Dapat menambah gambar di kolom Soal maupun kolom
   Pilihan Jawaban dengan format gambar JPG
- Jika dalam soal terdapat tabel, silakan untuk mengubah menjadi gambar
- ✓ Jangan menggunakan Bullets & Numbering (dapat menggunakan penomoran dengan manual)
- Jangan menggunakan Simbol atau Equation
- ✓ Jika menggunakan titik-titik, gunakan titik-titik dengan spasi
- Jika pada kolom soal hanya menyertakan gambar, berikan karakter huruf atau tanda baca

- Template Ms. Excel hanya dapat memuat Text (tidak bisa menambah gambar)

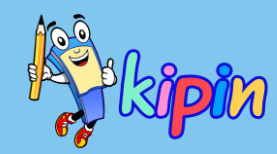

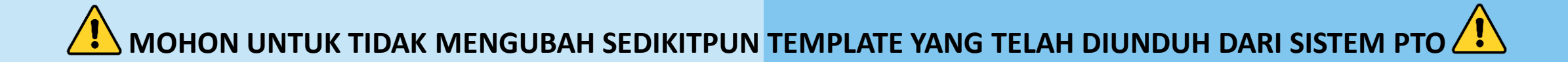

## **UPLOAD FILE: Unduh Template**

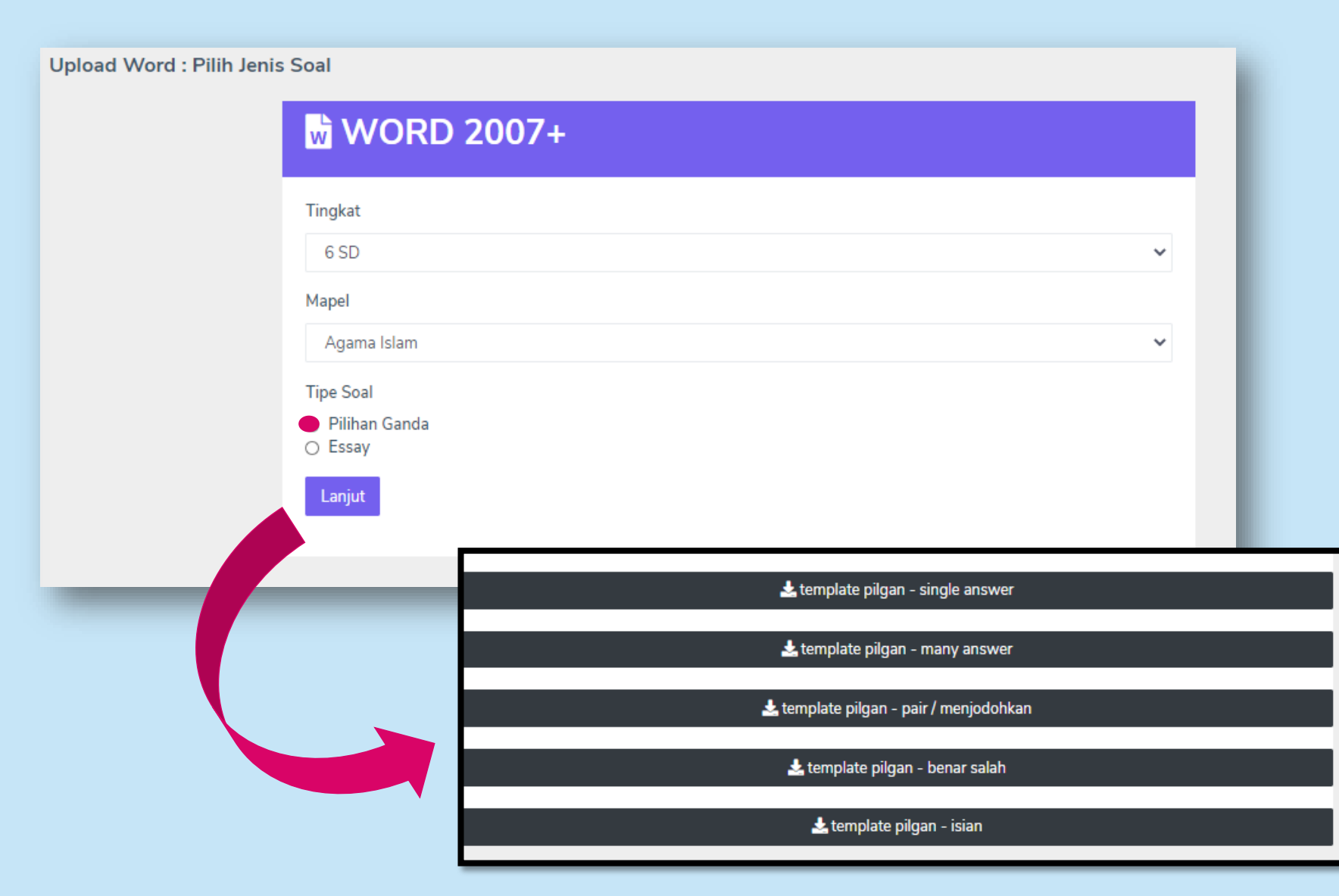

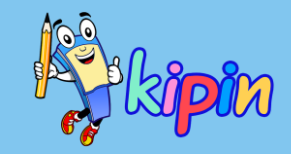

#### Pada menu *Soal* pilih <u>Upload Word</u>

Akan muncul tampilan di samping. Pilih Tipe Soal yang akan dibuat. Kemudian klik Lanjut.

Pada halaman selanjutnya, scroll ke bawah untuk mengunduh file template

Silakan pilih template yang dibutuhkan dengan cara klik. Otomatis file template akan terunduh

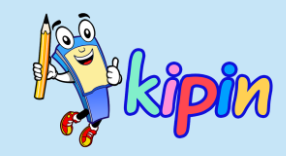

#### 1) Pilihan Ganda Single Answer

| No | Soal                                                                                                    | <u> Pilihan</u> | Kunci | A              | В                                     | С                           | D                           | Е                     |
|----|----------------------------------------------------------------------------------------------------|-----------------|-------|----------------|---------------------------------------|-----------------------------|-----------------------------|-----------------------|
| 1  | Indonesia <u>memiliki</u> 4 zona <del>waktu</del>                                                                                                    | 2               | В     | Benar.         | Salah                                 |                             |                             |                       |
| 2  | Sianakah ketua BPUPKI 2                                                                                                    | 3               | в     | I.R. Soekarno  | Dr. <u>Radjiman</u><br>Wedvodiningrat | Siafruddin<br>Prawiranegara |                             |                       |
| 3  | Konferensi Meia Bundar diadakan di kota 2                                                                                                    | 4               | А     | Den Haag       | Amsterdam                             | Jakarta                     | Bandung                     |                       |
| 4  | Tidak lama setelah ibukota RI di Jogjakarta dikuasai oleh Belanda maka sejumlah tokoh<br>di Sumatera Barat membentuk sebuah <b>Pemerintahan Darurat Republik Indonesia (_</b><br><b>PDRI</b> ) vane diketuai oleh ? | 5               | D     | Sutan Sxahrir. | Moh. Hatta                            | Ir. Soekarno                | Siafruddin<br>Brawiranegara | Jenderal<br>Soedirman |
| 5  | Organisasi militer yang dibentuk oleh Jenang dengan semua anggotanya wanita adalah.<br>                                                                                                    | 4               | С     | Heiba          | PETA                                  | Eujinkai.                   | <u>Keibodan</u>             |                       |
|    |                                                                                                    |                 |       |                |                                       |                             |                             |                       |
|    |                                                                                                    |                 |       |                |                                       |                             |                             |                       |

Keterangan:

- No
- Soal

- Pilihan

- Kunci

- A, B, C, D

: nomor urut soal

: daftar pertanyaan yang akan diujikan

: jumlah pilihan jawaban sesuai kebutuhan, minimal 2 (AB)

: abjad yang menjadi kunci jawaban (gunakan huruf kapital: A/B/C/D/E)

: pilihan jawaban yang disediakan

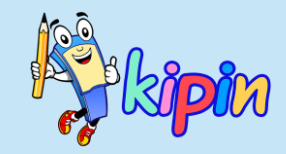

#### 2) Pilihan Ganda Kompleks

| No | Soal                                           | Pilihan | Kunci      | A                           | В                         | С                         | D                                   | E                     |
|----|------------------------------------------------|---------|------------|-----------------------------|---------------------------|---------------------------|-------------------------------------|-----------------------|
| 1  | <u>Berikut menupakan ciri – ciri tomat≟</u>    | 5       | <u>A·B</u> | Berwarna merah              | Bentuk bulat              | <del>Rabit</del>          | Ketas                               | Watna bitu            |
| 2  | Ciri ciri bakteri adalab.:                     | 5       | A:C:D      | Multiseluler.               | Semuanya parasit          | Hidup di<br>berbagai subu | Punya <u>dinding</u><br>sel         | Danat<br>dikristalkan |
| 3  | Recikut adalah cici-ciri mamalia               | 5       | C:D        | <u>Hanxa hidup</u> di darat | Mempunyai insang.         | Mensolsui.                | Memiliki<br>naru-naru               | Herbixora.            |
| 4  | Retikut adalah fungsi dan peran dari etitrosit | 4       | B:C        | Membunuh kuman              | Mengandung<br>hemoglobin  | Mengikat<br>oksigen.      | Berwarna<br>nutih                   |                       |
| 5  | Retikut adalah fungsi dati organ hati          | 4       | A:D        | Menetralisir, racun,        | Mengatur tekanan<br>darah | Menxaring<br>darah        | <mark>Penghasil</mark><br>bilirubin |                       |
|    |                                                |         |            |                             |                           |                           |                                     |                       |
|    |                                                |         |            |                             |                           |                           |                                     |                       |

Keterangan:

- No

- : nomor urut soal
- Soal : daftar pertanyaan yang akan diujikan
- Pilihan : jumlah pilihan jawaban sesuai kebutuhan, minimal 2 (AB)
- Kunci : abjad yang menjadi kunci-kunci jawaban. Tulis abjad dari jawaban-jawaban benar dongon tanda : (titik dua) tanna spasi

dengan tanda : (titik dua) tanpa spasi

- A, B, C, D : pilihan jawaban yang disediakan

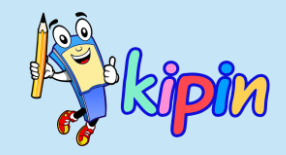

| No | Soal                                                              | <u> Pilihan</u> | А                                                                   | В                                                                        | С                                                                      | D                                                                            | Е                                                                             |
|----|-------------------------------------------------------------------|-----------------|---------------------------------------------------------------------|--------------------------------------------------------------------------|------------------------------------------------------------------------|------------------------------------------------------------------------------|-------------------------------------------------------------------------------|
| 1  | Rasangkan soal bubungan antar makhluk bidup berikut dengan tepat. | 3               | Hubungan manusia.<br>dengan nyamuk                                  | Hubungan anggrek dengan<br>tanaman inang                                 | Hubungan lebah dengan<br>bunga                                         |                                                                              |                                                                               |
|    |                                                                   |                 | Parasit                                                             | Komensalisme                                                             | Mutualisme                                                             |                                                                              |                                                                               |
|    |                                                                   | Palsu           | Simbolisme                                                          | Heroisme                                                                 |                                                                        |                                                                              |                                                                               |
| 2  | Jadohkan                                                          | 5               | Kumpulan <u>makhluk</u><br>hidup satu spesies dalam<br>satu wilayah | Sebagian <del>makhluk hidup.</del><br>yang <del>mewakili kelompok.</del> | Kumpulan <u>bermacam</u><br>spesis makbluk bidup<br>dalam satu wilayah | Bagian terkecil dari,<br>suatu kelompok<br>yang tidak dapat<br>dipisah lagi, | Kumpulan <u>kelompok.</u><br>yang saling<br>berinteraksi dengan<br>lingkungan |
|    |                                                                   |                 | Populasi                                                            | Samnel                                                                   | Komunitas.                                                             | Individu.                                                                    | Ekosistem                                                                     |
|    |                                                                   | Palsu           | Masyarakat                                                          | Penduduk                                                                 |                                                                        |                                                                              |                                                                               |
| 3  | Pasangkan cirizriri darah berikut dengan benar.                   | 4               | Mengandung,<br>hemoglobin dan<br>mengamgkut oksigen.                | Membekukan darah saat<br>terjadi luka                                    | Membunuh kuman                                                         | <u>Penyusun datah.</u><br>tethesat bertwatna.<br>kuning.                     |                                                                               |
|    |                                                                   |                 | Exitxosit                                                           | Trombosit                                                                | Leukosit                                                               | Plasma darah                                                                 |                                                                               |
|    |                                                                   | Palsu           | Antihodi                                                            | Antihodi                                                                 |                                                                        |                                                                              |                                                                               |
|    |                                                                   |                 |                                                                     |                                                                          |                                                                        |                                                                              |                                                                               |

### 3) Menjodohkan / PAIR

Keterangan:

- No
- Soal

- : nomor urut soal
- : daftar pertanyaan yang akan diujikan
- Pilihan
- : jumlah pilihan jawaban sesuai kebutuhan, minimal 2 (AB) : pilihan jawaban yang disediakan + pasangan jawaban (pada baris di bawahnya) A, B, C, D

Pada baris selanjutnya terdapat Palsu, silakan isi pasangan jawaban sebagai 'kecohan'. Maksimal adalah 2.

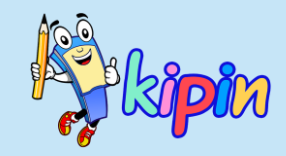

| No | Soal                                                                                                    | Ket Benar | Ket Salah         | <u>Pilihan</u> | Α                                                                                                    | В                                                                                       | С                                                                                                    | D                                                                                                    | E |
|----|----------------------------------------------------------------------------------------------------|-----------|-------------------|----------------|----------------------------------------------------------------------------------------------------|-----------------------------------------------------------------------------------------|----------------------------------------------------------------------------------------------------|----------------------------------------------------------------------------------------------------|---|
| 1  | Tentukan pernyataan tentang sejarah kolonialisme di Indonesia<br>dengan benar.!                            | Setuin.   | Tidak.<br>Setuju. | 3              | Banga <u>Exopa melakukan</u><br>perialanan ke luar negeri<br>dengan visi 3G yakni<br>Gold Great Glory | Banga <u>Empa datang ke</u><br>Nusantara <u>untuk</u><br>mencari tempah -<br>tempah     | Bangsa Barat datang<br>ke Nusantara karena<br>dilatat belakangi<br>kejatuban kekaisaran<br>Konstantinonel |                                                                                                    |   |
|    |                                                                                                    |           |                   |                | Tidak Setuin                                                                                          | Setuiu                                                                                  | Setuiu                                                                                                    |                                                                                                    |   |
| 2  | <mark>Tentukan fakta – fakta sejarah kadatangan</mark> Belanda di<br>Nusantara <mark>dengan benar.!</mark> | Xa.       | Tidak.            | 4              | Banga Belanda lebih<br>dahulu mendarat di<br>tapah Nusantara<br>daripada bangsa<br>Rottugis.          | <mark>Rangsa</mark> Belanda<br>pertama kali datang ke<br>Nusantara di wilayah<br>Maluku | Cornelis De<br>Houtman adalah<br>kolonial Belanda<br>yang pertama kali<br>datang ke Nusantara.            | Perdagangan<br>nemnah di<br>Nusantara<br>memikat bangsa<br>Inggris dan<br>membentuk<br>kongsi dagang di<br>India bernama<br>East India<br>Company <u>(EIC</u> ) |   |
|    |                                                                                                    |           |                   |                | Tidak.                                                                                                | Tidak.                                                                                  | Ха                                                                                                    | Ya                                                                                                    |   |

#### 4) Benar/Salah

#### Keterangan:

- No
- Soal
- Ket Benar
- Ket Salah
- Pilihan
- A, B, C, D

- : nomor urut soal
- : daftar pertanyaan yang akan diujikan
- : silakan sesuaikan dengan kebutuhan
  - : silakan sesuaikan dengan lawan dari Ket Benar
    - : jumlah pilihan jawaban sesuai kebutuhan, minimal 2 (AB)
  - : pilihan jawaban yang disediakan + Keterangan jawaban (pada baris di bawahnya)

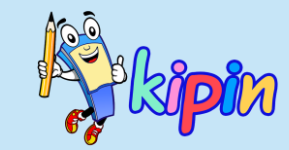

#### 5) Isiang Singkat

| No | Soal                                                                                                    | Jawaban                                   |
|----|----------------------------------------------------------------------------------------------------|-------------------------------------------|
| 1  | <u>Pemberontakan</u> PKI yang dipimpin oleh <u>Musso</u> di tahun 1948 terjadi di (x)                                                              | Madiun                                    |
| 2  | Cikal bakal pemberontakan DI / TII yang dipimpin oleh Kattosuwirxo dipicu katena adanya<br>perjanjian (x)                                          | Renville                                  |
| 3  | Pada <u>peristiwa</u> Bandung <u>Lautan Api,, seotang musisi bernama</u> (x) <u>menciptakan sebuah lagu</u><br><u>berjudul</u> Halo – Halo Bandung | Ismail <u>Marzuki</u>                     |
| 4  | <u> Remetintahan Republik Indonesia Serikat ( RIS</u> ) dibubarkan pada Agustus 1950 sehingga RI<br>kembali menjadi (x)                            | Negara <u>Kesatuan Republik</u> Indonesia |
| 5  | Dekrit Presiden 5 Juli 1959 yang dikeluarkan oleh Soekarno membawa Indonesia mengakhiri,<br>masa demokrasi parlementer menuju masa demokrasi (x)   | Texpimpin                                 |
|    |                                                                                                    |                                           |

Hapus contoh isian TANPA merubah kolom-kolom pada template

#### Keterangan:

- No

: nomor urut soal

- Soal

- : daftar pertanyaan yang akan diujikan. Beri tanda (x) sebagai tempat untuk mengisi jawaban
- Jawaban
- : kunci jawaban untuk sistem melakukan pengecekan secara otomatis

Note: Jawaban siswa harus = kunci jawaban; kesalahan penulisan akan dianggap SALAH; untuk penggunaan huruf besar & huruf kecil tidak masuk dalam koreksi. Komponen utama adalah EJAAN/SPELLING

## UPLOAD FILE: Unduh Template

| Upload Word : Pilih Jenis | Soal                                             | _ 1 |
|---------------------------|--------------------------------------------------|-----|
|                           | WORD 2007+                                       |     |
|                           | Tingkat                                          |     |
|                           | 6 SD                                             | ~   |
|                           | Mapel                                            |     |
|                           | Agama Islam                                      | ~   |
|                           | Tipe Soal                                        |     |
|                           | <ul> <li>Pilihan Ganda</li> <li>Essay</li> </ul> |     |
|                           | Lanjut                                           |     |
|                           |                                                  |     |
|                           |                                                  | _   |
|                           |                                                  |     |
|                           | 📩 template essay - uraian                        |     |
|                           |                                                  |     |

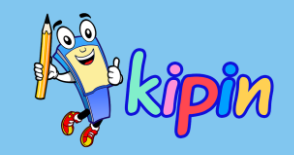

#### Pada menu *Soal* pilih <u>Upload Word</u>

Akan muncul tampilan di samping. Pilih Tipe Soal yang akan dibuat. Kemudian klik Lanjut.

Pada halaman selanjutnya, scroll ke bawah untuk mengunduh file template

Silakan pilih template yang dibutuhkan dengan cara klik. Otomatis file template akan terunduh

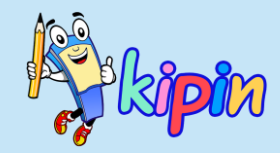

## UPLOAD FILE: File Template Essay

| No | Soal                                                                                                    | Jawaban                                                            |
|----|----------------------------------------------------------------------------------------------------|--------------------------------------------------------------------|
| 1  | <u>Siapakah presiden ke – 3 Republik Indonesia ?</u>                                                                                      | B.J. Habibie                                                       |
| 2  | <u>Pembacaan teks proklamasi</u> Indonesia <u>dilaksanakan</u> di <u>alamat ?</u>                                                         | Jalan <u>Pegangsaan</u> Timur                                      |
| 3  | <u>Organisasi</u> pemuda yang <u>didirikan</u> oleh <u>mahasiswa</u> STOVIA dan <u>bersifat</u> non <u>politik bernama ?</u>              | Budi <u>Utomo</u>                                                  |
| 4  | <u>Sekolah</u> yang <u>didirikan</u> oleh Ki Hajar <u>Dewantara bernama ?</u>                                                             | Taman <u>Siswa</u>                                                 |
| 5  | <u>Sebutkan <b>tiga organisasi</b> semi militer atau militer yang pernah dibentuk</u> oleh <u>tentara Jepang</u> di<br><u>Indonesia !</u> | Heiho, Seinendan, Keibodan, Fujinkai,<br>Jawa Hokokai, Svuisintai. |

#### Keterangan:

Soal

-

- No : nomor urut soal
  - : daftar pertanyaan yang akan diujikan.
- Jawaban : jawaban sebagai tolok ukur jawaban siswa, akan dicek secara manual oleh guru

Note: kolom Jawaban dapat diisi/dikosongi, sifatnya opsional

Upload Word : Pilih Jenis Soal

| Tingkat                                 |   |
|-----------------------------------------|---|
| 6 SD                                    | ` |
| Mapel                                   |   |
| Ilmu Pengetahuan Alam                   | ` |
| Tipe Soal<br>• Pilihan Ganda<br>• Essay |   |
| Lanjut                                  |   |

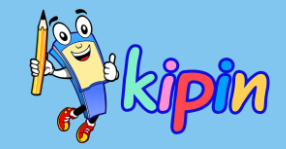

Pada menu *Soal* pilih <u>Upload Word</u>

Akan muncul tampilan di samping.

#### Pilih:

- Tingkat untuk soal-soal yang dibuat
- Mapel yaitu mata pelajaran soal-soal yang akan diupload
- Tiper soal sesuai dengan template yang akan diupload

Klik Lanjut....

| d Word : Pilihan Ganda | a                                              |   |
|------------------------|------------------------------------------------|---|
|                        | WORD 2007+   Pilgan                            |   |
|                        | Guru                                           |   |
|                        | Yesi                                           |   |
|                        | Tingkat                                        |   |
|                        | 6 SD                                           |   |
|                        | Mapel                                          |   |
|                        | Ilmu Pengetahuan Alam                          |   |
|                        | Kategori                                       |   |
|                        | ( kosong )                                     | * |
|                        | Jenis                                          |   |
|                        | SINGLE Answer                                  | * |
|                        | Jumlah Soal                                    |   |
|                        |                                                |   |
|                        | File Word ( .docx ) Choose File No file chosen |   |
|                        | Lanjut                                         |   |

Uploa

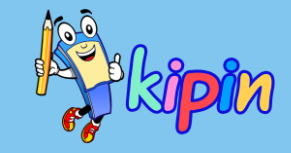

Data Guru, Tingkat dan Mapel telah terisi, isikan detail lainnya:

- Kategori, ini adalah opsional silakan dibuat dahulu jika soal yang akan diupload akan dimasukkan kategori tertentu atau boleh dikosongi
- Jenis, pilih jenis soal sesuai dengan template yang akan diupload
- Jumlah soal, isikan jumlah soal yang ada pada template yang akan diupload
- Klik Choose File untuk mengunggah template yang telah dibuat

Klik Lanjut...

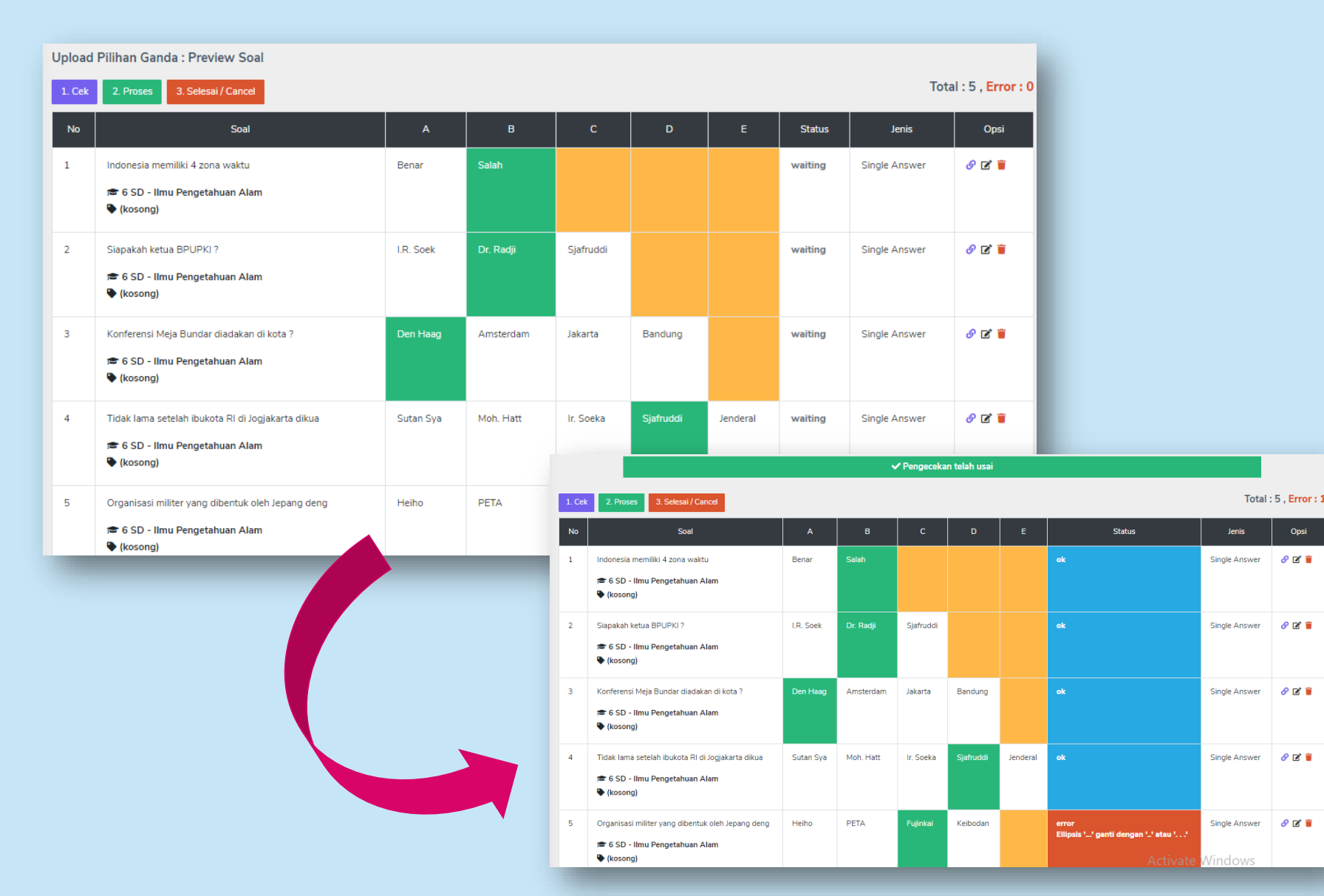

kipin

Tampilan di samping adalah tampilan PREVIEW FILE TEMPLATE untuk memastikan template isian sudah sesuai dengan sistem.

1) Klik Cek

Silakan perhatikan kolom Status,

- a) jika sudah menunjukkan
   OK berarti soal sudah
   sesuai
- b) jika ada eror seperti pada nomor 5, silakan baca pesan erornya untuk diperbaiki

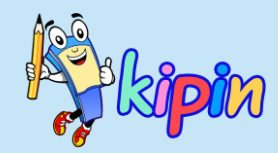

POWERED BY TINY

#### Memperbaiki soal eror

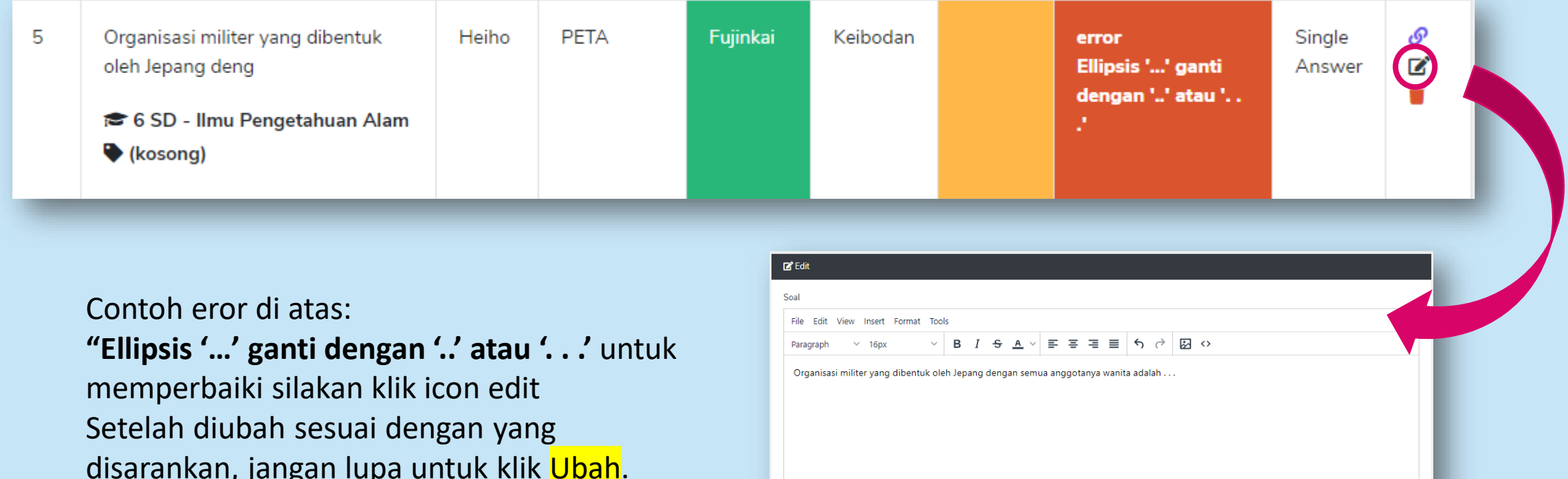

disarankan, jangan lupa untuk klik <mark>Ubah</mark>. Klik <mark>Cek</mark> saat tampilan kembali ke jendela PREVIEW

|        |                                                                                                   |           | ✓ Pengecekan | telah usai    |           |          |        |               |                               |
|--------|---------------------------------------------------------------------------------------------------|-----------|--------------|---------------|-----------|----------|--------|---------------|-------------------------------|
| 1. Cek | 2. Proses 3. Selesai / Cancel                                                                     |           |              |               |           |          |        | Tot           | al : 5 , <mark>Error :</mark> |
| No     | Soal                                                                                              | A         | в            | с             | D         | E        | Status | Jenis         | Opsi                          |
| 1      | Indonesia memiliki 4 zona waktu<br>☞ 6 SD - Ilmu Pengetahuan Alam<br>❤ (kosong)                   | Benar     | Salah        |               |           |          | ok     | Single Answer | o 🖻                           |
| 2      | Siapakah ketua BPUPKI ?<br>📾 6 SD - Ilmu Pengetahuan Alam<br>🗣 (kosong)                           | I.R. Soek | Dr. Radji    | Sjafruddi     |           |          | ok     | Single Answer | Ø 🖻 盲                         |
| 3      | Konferensi Meja Bundar diadakan di kota ?<br>🖝 6 SD - Ilmu Pengetahuan Alam<br>🗣 (kosong)         | Den Haag  | Amsterdam    | Jakarta       | Bandung   |          | ok     | Single Answer | Ø 🗹 🥫                         |
| 4      | Tidak lama setelah ibukota RI di Jogjakarta dikua<br>☞ 6 SD - Ilmu Pengetahuan Alam<br>� (kosong) | Sutan Sya | Moh. Hatt    | Ir. Soeka     | Sjafruddi | Jenderal | ok     | Single Answer | Ø 🗹                           |
| 5      | Organisasi militer yang dibentuk oleh Jepang denga<br>📾 ( SD - Ilmu Pengetahuan Alam              | Heiho     | PETA         | Fujinkai      | Keibodan  |          | ok     | Single Answer | o 🗹 🔋                         |
|        | Upload Pilihan Ganda : Preview Soal                                                               |           |              | ✓ Proses tela | h selesai |          |        |               |                               |
|        | 1. Cek 2. Proses 3. Selesai / Cancel                                                              |           |              |               |           |          |        |               | Total : 0 ,                   |
|        | No. Soal                                                                                          |           | в            | D             | F         |          | Statue | lenis         | Onsi                          |

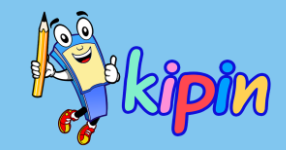

Setelah diperbaiki Status menunjukkan OK semua, silakan:

2) Klik Proses

Akan muncul "Proses telah selesai"

3) Klik Selesai

Dan soal akan otomatis masuk ke Daftar Soal

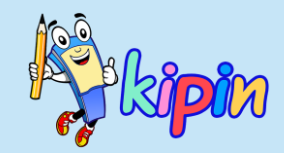

## **3 METODE INPUT SOAL**

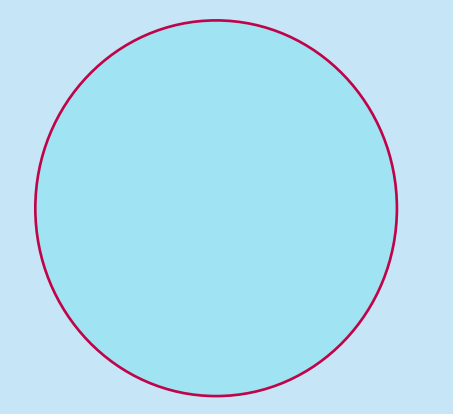

PTO menyediakan RIBUAN soal untuk semua jenjang dan dapat dimanfaatkan sebagai latihan soal

**BANK SOAL** 

### LANGKAH MEMANFAATKAN KOLEKSI SOAL DI PTO

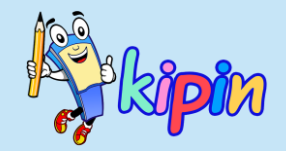

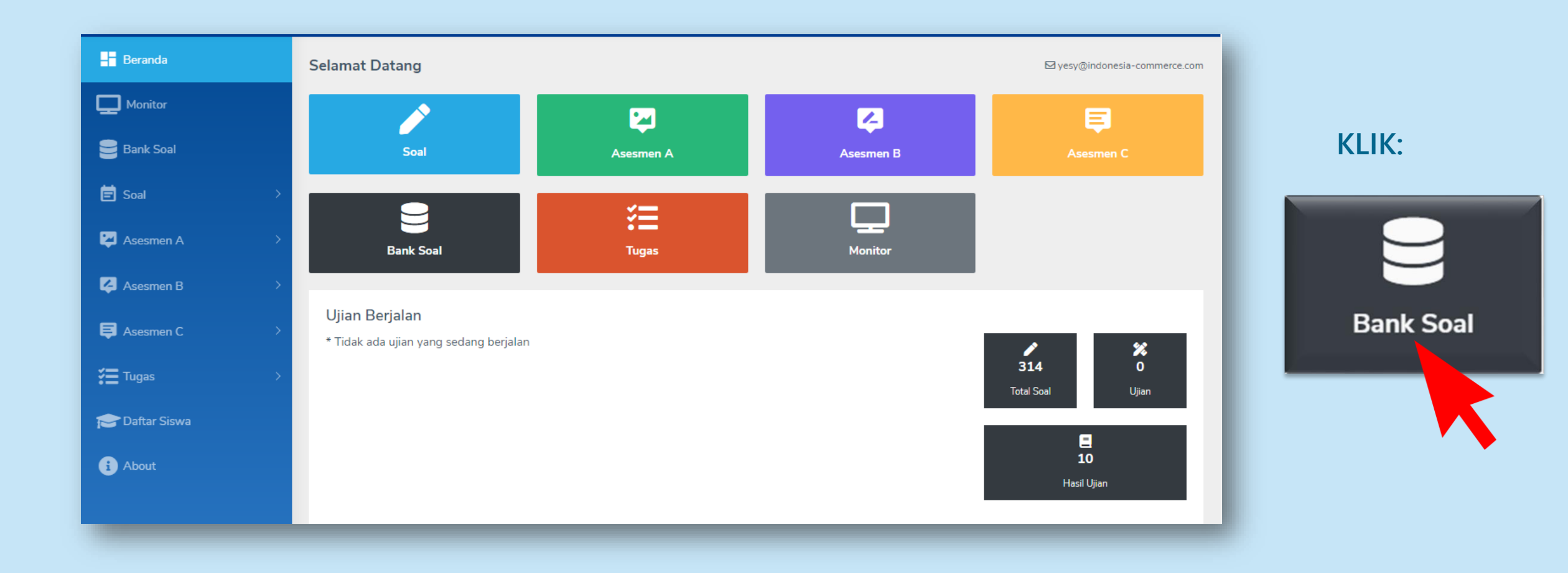

### LANGKAH MEMANFAATKAN KOLEKSI SOAL DI PTO

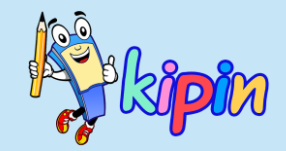

Pilih soal dari kelas yang tersedia sesuai kebutuhan

*Note:* Soal di Bank Soal harus diimport ke Daftar Soal guru sebelum siap digunakan

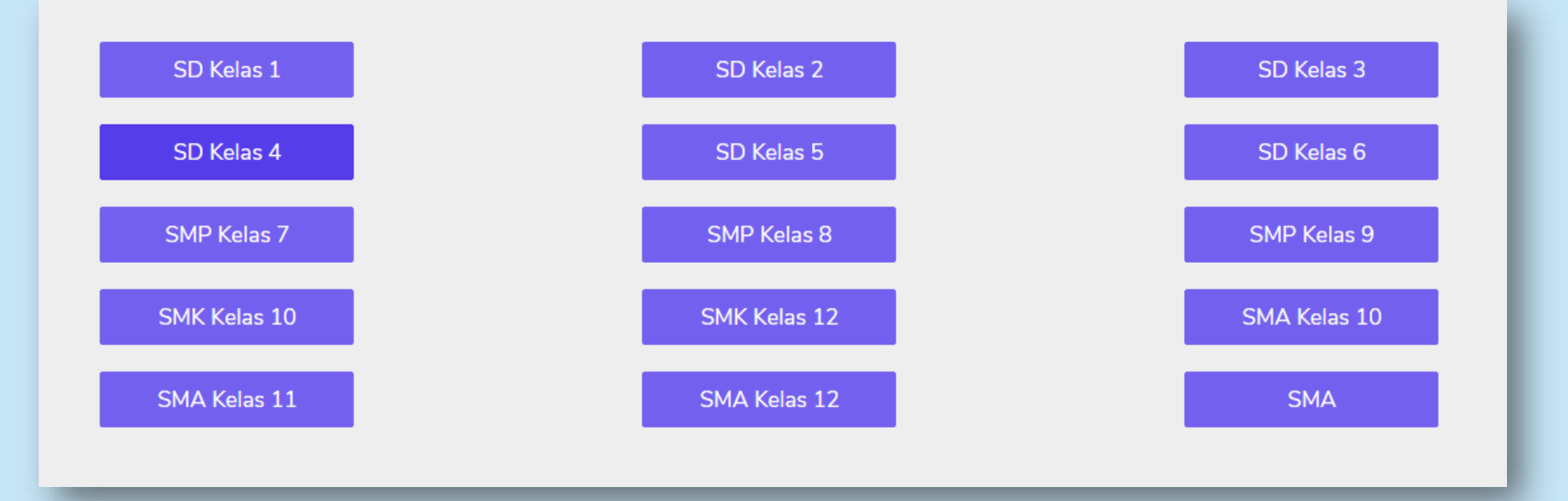

### LANGKAH MEMANFAATKAN KOLEKSI SOAL DI PTO

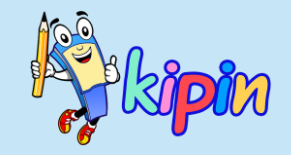

| Bank Soal |                  |             |              |
|-----------|------------------|-------------|--------------|
| SMA Ke    | las 10 5         |             |              |
| No        | Mapel            | Jumlah Soal |              |
| 1         | Akuntansi        | 0           | Daftar Ambil |
| 2         | Antropologi      | 0           | Daftar Ambil |
| 3         | Bahasa Indonesia | 45          | Daftar Ambil |
| 4         | Bahasa Inggris   | 151         | Daftar Ambil |
| 5         | Bahasa Jawa      | 40          | Daftar Ambil |
| 6         | Biologi          | 403         | Daftar Ambil |

Tersedia jumlah soal di masing-masing mata pelajaran yang tersedia

Klik *DAFTAR*: untuk melihat dan memilih soal secara manual

Klik *AMBIL*: untuk mengambil soal secara acak dari koleksi yang tersedia

### JIKA MEMILIH DAFTAR

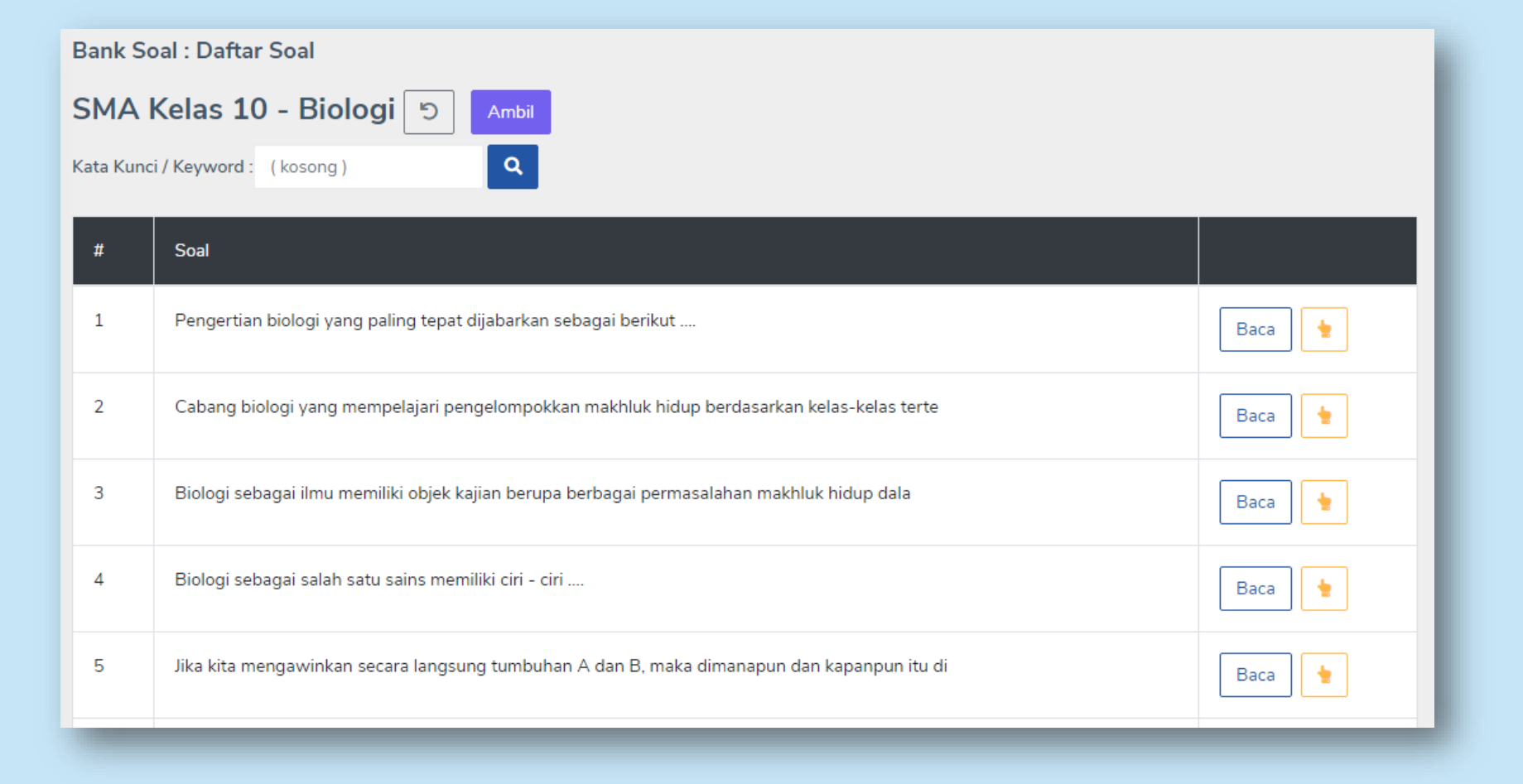

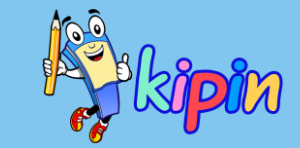

Terdapat *Kata Kunci/Keyword* untuk mencari soal sesuai kebutuhan

Setelah soal dengan Keyword yang dicari muncul, klik *Ambil* untuk mengambil soal tersebut

### JIKA MEMILIH DAFTAR

| Paket                                                   |   |
|---------------------------------------------------------|---|
| Tingkat: SMA Kelas 10<br>Mapel : Biologi<br>Jumlah : 51 |   |
| Tingkat                                                 |   |
| ( kosong )                                              | ~ |
| Mapel                                                   |   |
| ( kosong )                                              | ~ |
| Keyword / Kata Kunci                                    |   |
| virus                                                   |   |
| Kategori                                                |   |
|                                                         | ~ |
| Jumlah ( maks. 51 )                                     |   |
|                                                         |   |
| Ambil                                                   |   |

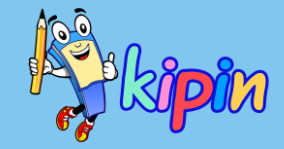

Akan muncul isian detail sebagai identitas soalsoal tersebut di Daftar Soal

Tertera dicontoh, dengan keyword "virus" terdapat 51 soal

Isikan jumlah soal yang akan diambil dari 51 soal yang mengandung kata "virus"

Klik *Ambil* dan otomatis sejumlah soal tersebut telah masuk ke Daftar Soal

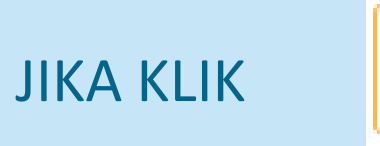

| Bank So   | pal : Daftar Soal                                                                          |      |
|-----------|--------------------------------------------------------------------------------------------|------|
| SMA       | Kelas 10 - Biologi 🕤 Ambil                                                                 |      |
| Kata Kuno | i / Keyword : (kosong)                                                                     |      |
| #         | Soal                                                                                       |      |
| 1         | Pengertian biologi yang paling tepat dijabarkan sebagai berikut                            | Baca |
| 2         | Cabang biologi yang mempelajari pengelompokkan makhluk hidup berdasarkan kelas-kelas terte | Baca |
| 3         | Biologi sebagai ilmu memiliki objek kajian berupa berbagai permasalahan makhluk hidup dala | Baca |
| 4         | Biologi sebagai salah satu sains memiliki ciri - ciri                                      | Baca |
| 5         | Jika kita mengawinkan secara langsung tumbuhan A dan B, maka dimanapun dan kapanpun itu di | Baca |

#### Bank Soal : Import Satu Soal

| 🔊 SMA              | Kelas 10 - Biologi                                                                      |
|--------------------|-----------------------------------------------------------------------------------------|
| Soal               |                                                                                         |
| Cabang<br>tertentu | biologi yang mempelajari pengelompokkan makhluk hidup berdasarkan kelas-kelas<br>adalah |
| Α                  | Mikrobiologi                                                                            |
| В                  | Klasifikasi                                                                             |
| С                  | Teralogi                                                                                |
| D                  | Ekologi                                                                                 |
| Е                  | Morfologi                                                                               |

| 🛓 Import |   |
|----------|---|
| Tingkat  |   |
| None     | ~ |
| Mapel    |   |
| None     | ~ |
| Kategori |   |
|          | * |
| Kirim    |   |
|          |   |

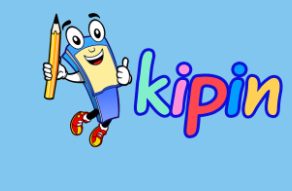

Tentukan soal ini akan dikategorikan di Kelas, Mata Pelajaran, dan (jika ada) Kategori apa yang sesuai.

#### Kemudian klik Kirim

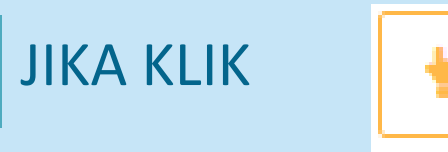

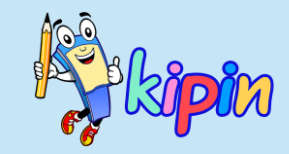

| Daftar Soal      |                                                              |                 |         |           |   |         |      |                |                |               |
|------------------|--------------------------------------------------------------|-----------------|---------|-----------|---|---------|------|----------------|----------------|---------------|
|                  | ✓ Soal sudah ditambahkan                                     |                 |         |           |   |         |      |                |                |               |
|                  | ø                                                            | kata dalam soal | Tingkat | 1 SMA (X) | ~ | Biologi |      | ✓ Tipe Semua   | <b>ب</b> و     |               |
| Terdapat 48 soal |                                                              |                 |         |           |   |         |      | 🔔 Upload .docx | 1 Upload .xlsx | 🕂 Tambah Soal |
| #                | Soal                                                         |                 |         |           |   |         | Tipe | Tingkat        | Pelajaran      | Opsi          |
|                  | Cabang biologi yang mempelajari pengelompokkan makhluk hidup |                 |         |           |   |         |      | 1 SMA (X)      | Biologi        | I 🕈 🕈         |

#### Otomatis soal yang dipilih akan ditambahkan ke Daftar Soal guru

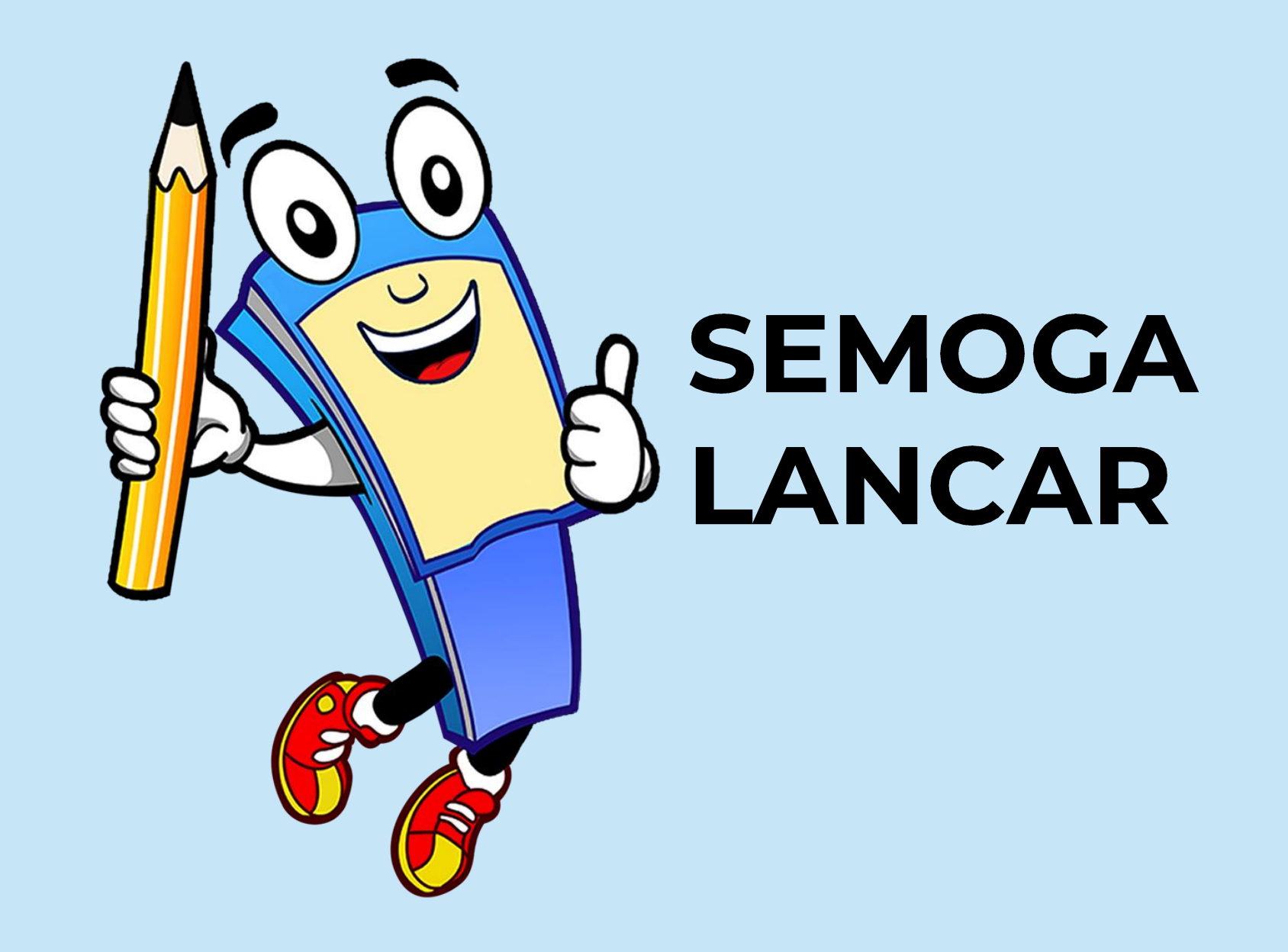